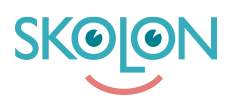

Kunskapsbas > Administrera Skolon > Widgets > Ta bort Widget

## Ta bort Widget

Ulf Kronsell - 2023-02-13 - Widgets

| V Elev V Lärare V Administratör |
|---------------------------------|
|---------------------------------|

Öppna Skoladmin-verktyget och klicka på Verktyg/Widgets.

| 🕑 Orgadmin                   | Q Skolonkommunen | <b>*</b>                              | <b>_</b> | 00 |
|------------------------------|------------------|---------------------------------------|----------|----|
| inställningar                | Inställningar    |                                       |          |    |
| Verktyg                      |                  |                                       |          |    |
| Bibliotek<br>Licenshantering |                  | Inställningar                         |          |    |
| Licensförfrågningar          |                  | Kontaktuppgifter >                    |          |    |
| Widgets                      |                  | Anpassningar >                        |          |    |
| Skolon Store                 |                  | Faktureringsuppgifter >               |          |    |
| Lokala verktyg               |                  |                                       |          |    |
| Skolon Pass                  |                  | Funktioner                            |          |    |
| •                            |                  | Exportera användardata för validering |          |    |

Klicka på **kugghjulet** för den Widget du vill ta bort.

| Orgadmin            | Q Skolonkommunen                               | <b>•</b>                  |            | <del></del>       | 00        |  |
|---------------------|------------------------------------------------|---------------------------|------------|-------------------|-----------|--|
| inställningar       |                                                |                           |            |                   |           |  |
| Verktyg             | Verktyg / Widgets                              |                           |            |                   |           |  |
| Bibliotek           |                                                |                           |            |                   |           |  |
| Licenshantering     |                                                |                           |            |                   |           |  |
| Licensförfrågningar | Lås widget-biblioteket för skoladministratörer |                           |            |                   |           |  |
| Widgets             |                                                |                           |            |                   |           |  |
| Skolon Store        |                                                |                           |            |                   |           |  |
| Lokala verktyg      | LÄGG TILL Q Sök efter                          | widget, huvudman eller sk | ola        |                   |           |  |
| Skolon Pass         | Widget                                         | Storlek                   | Tilldelad  | Användare         |           |  |
|                     | <b>۱<mark>۱۱</mark>۰</b> Fokusljud             | Mellan                    | Demoskolan | 453               |           |  |
|                     | G                                              | Mellan                    | Demoskolan | 453 <b>វភ្លំវ</b> |           |  |
|                     | Microsoft 365                                  | Mellan                    | Demoskolan | 453 <b>દ્રિ</b>   | du hjälp? |  |
|                     | SvD Svenska Dagbladet                          | Stor                      | Demoskolan | 453 <b>វរ៉ុវ</b>  | Behöver   |  |
| <                   |                                                |                           |            |                   |           |  |

Klicka på Ta bort widget.

| 00 | Orgadmin                               | Q Skolonkommunen      | •                      |                     |            |                                     | <b>@</b> | 00       |
|----|----------------------------------------|-----------------------|------------------------|---------------------|------------|-------------------------------------|----------|----------|
| ۲  | Inställningar                          |                       |                        |                     |            |                                     |          |          |
|    | Verktyg                                | Verktyg / Widgets     |                        |                     |            |                                     |          |          |
| E  | Bibliotek                              | ,                     |                        |                     |            |                                     |          |          |
| L  | licenshantering<br>licensförfrågningar | Lås widget-biblioteke | et för skoladministrat | örer                |            |                                     | Ο        |          |
| ١  | Widgets                                |                       |                        |                     |            |                                     |          |          |
|    | Skolon Store                           |                       |                        |                     |            |                                     |          |          |
|    | Lokala verktyg                         | LĀGG TILL             | Sök efter widget, h    | uvudman eller skola |            |                                     |          |          |
|    | Skolon Pass                            | Widget                |                        | Storlek             | Tilldelad  | Användare                           |          |          |
|    |                                        | •                     |                        | Mellan              | Demoskolan | 453 26                              | ž        |          |
|    |                                        | G                     |                        | Mellan              | Demoskolan | Hantera användare<br>Ta bort widget |          |          |
|    |                                        | S Microsoft           | 365                    | Mellan              | Demoskolan | 453 \$                              | ž        | ı hjälp? |